# PANDA VIDEO TRANSLATION

# Credit goes to Ladmhi

### **Registration Process**

**STEP 1**: THIS IS FOR THE VIDEO TRANSLATION JOB FIRST STEP IS TO CLICK ON THIS LINK TO REGISTER

https://www.pandaskit.vip/h5/?#/pages/login/registerdown?scene=876538.1.0.2.2

**STEP 2:** Click there to change it to English, register with email and press get code , you should receive the code in your email almost immediately

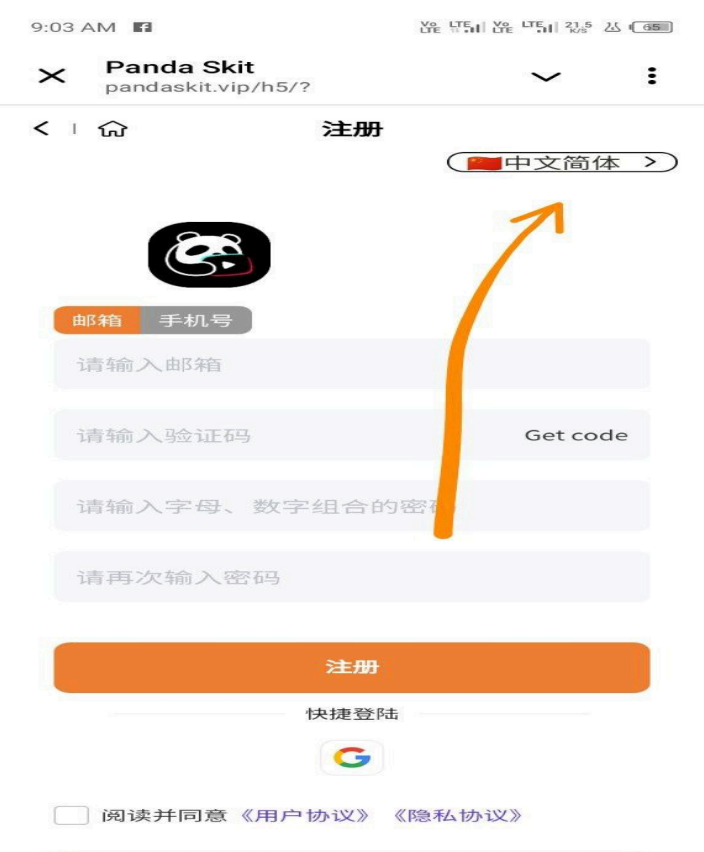

**STEP 3:** CLICK ON THIS LINK TO DOWNLOAD THE PLATFORM APP <a href="https://pandaskit.vip/">https://pandaskit.vip/</a>

\*\* You could either use this link or download the file HERE https://t.me/FantabulousTV/917

#### STEP 4: WHEN YOU CLICK THE LINK, CLICK HERE TO DOWNLOAD

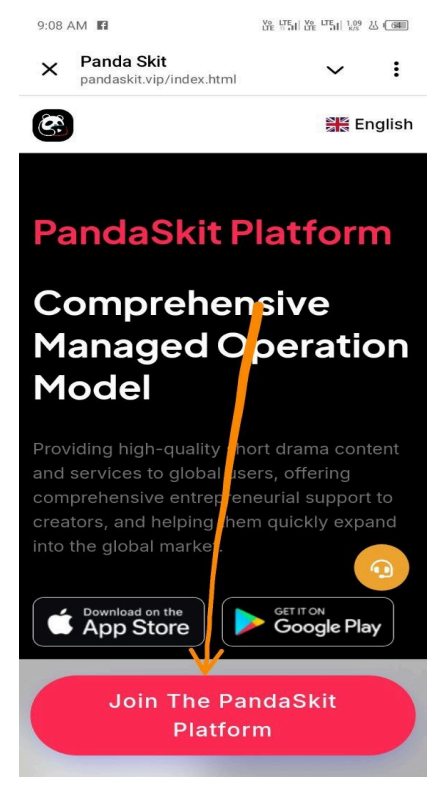

#### **STEP 5:** CLICK HERE TO CHANGE THE LANGUAGE

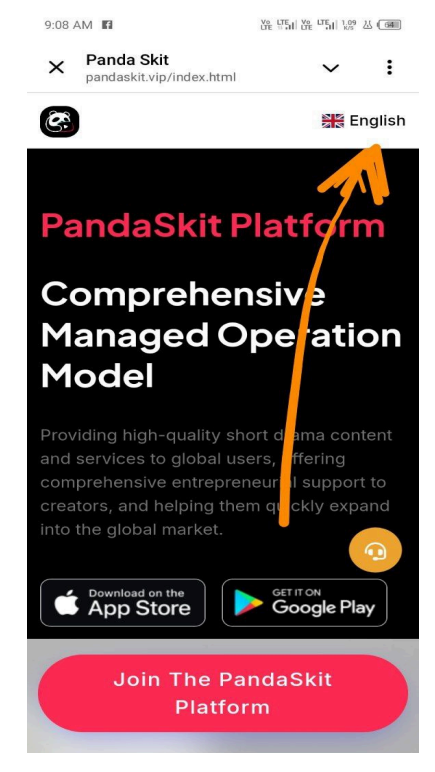

**STEP 6:** LOGIN ON THE APP, YOU CAN ALSO LOGIN ON THE BROWSER FOR THOSE USING IPHONE.

TO LOGIN ON THE BROWSER AFTER REGISTRATION, CLICK LOGIN. PUT YOUR DETAILS AND SUBMIT.

THEN CLICK ON THE HOME ICON. YOU WILL BE LOGGED IN.

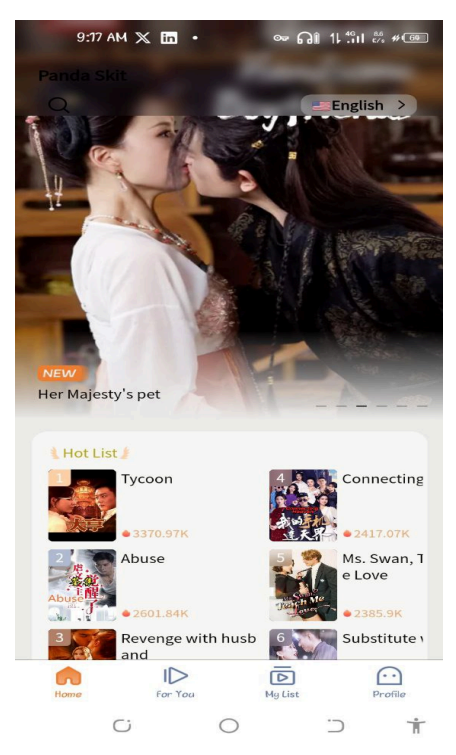

\*\*This is what you should see\*\*

### Capcut Download Process

We are going to download the Capcut app now. We will translate all our videos on Capcut.

PANDASKIT is the platform from which we will download the video. We will then go to Caput to translate it and come back to PANDASKIT to Upload the translated video.

| ( ) 分                  |         | Dov               | wnload      |                  | Operate on P      |
|------------------------|---------|-------------------|-------------|------------------|-------------------|
| Snort<br>Drama E<br>ID | pisoles | Video<br>Download | uploa       | ideo .<br>d 50   | ubtitle<br>wnload |
| 2838                   | 1       | ę                 | Ð           | 1                | Uploaded          |
| 2838                   | 2       | $( \mathbf{A} )$  | Ð           | •                | Uploaded          |
| 2838                   | 3       | ৶                 | ⊕           | -                | Uploaded          |
| 2838                   | 4       | ৶                 | ⊕           |                  | Uploaded          |
| 2838                   | 5       | Ś                 | କ           | •                | Uploaded          |
| Go to                  | сарси   | t to trans        | slate       | •                | Uploaded          |
| 2838                   | 7       | Ł                 | Come back t | o PANDA<br>pload | ISKIT to padeo    |
| 2838                   | 8       | $\checkmark$      | ⊕           | -                | Uploaded          |
| 2838                   | 9       | $\checkmark$      | ⊕           | -                | Uploaded          |
| 2838                   | 10      | ⊮                 | Ð           | Ŧ                | Uploaded          |
| 2838                   | 11      | 侳                 | Ð           | -                | Uploaded          |
| 2838                   | 12      | 侳                 | ⊕           | -                | Uploaded          |
| 2838                   | 13      | $\checkmark$      | ⊕           | •                | Uploaded          |
| Movie Lis              | ,       | To Translate      | Reve        | <b>y</b><br>enue | Ranking List      |
|                        | ŕ       |                   |             |                  | .)                |

### More information

The Capcut app is on the Play Store but we need a subscription to be able to use it now there are two options.

- 1. I will send a cracked(already on pro) Capcut app file here. All Android users should be okay with this Click here for the cracked version <u>https://t.me/FantabulousTV/920</u>
- 2. I will send the capcut login details (which have been subscribed already). Especially for iPhone users
  - Capcut premium logins
  - Email: 417nickulrich@gmail.com
  - Pass: Colts417!

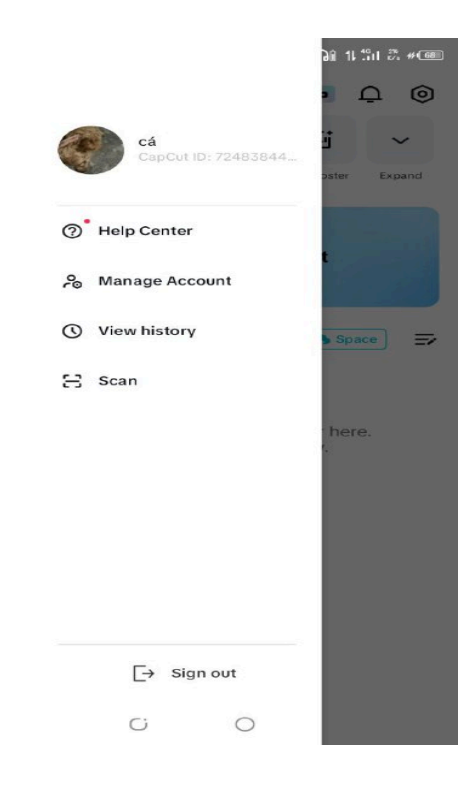

\*\*Log in should look like this\*\*

# Pandaskit App Video Claim

#### STEP 1: CLICK ON "PROFILE"

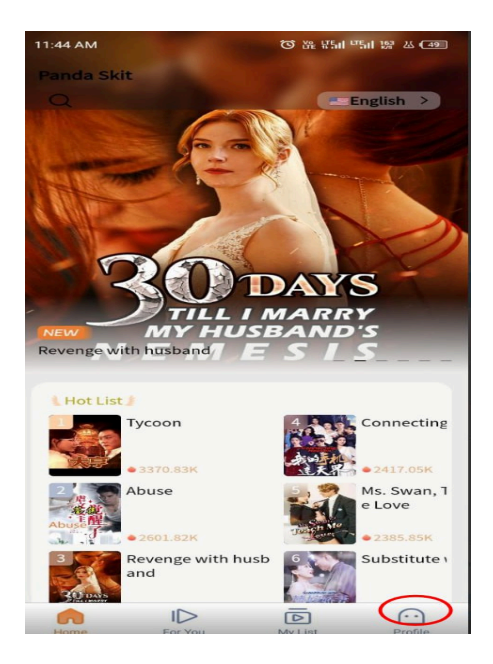

#### STEP 2: CLICK ON "SUBTITLE TRANSLATOR"

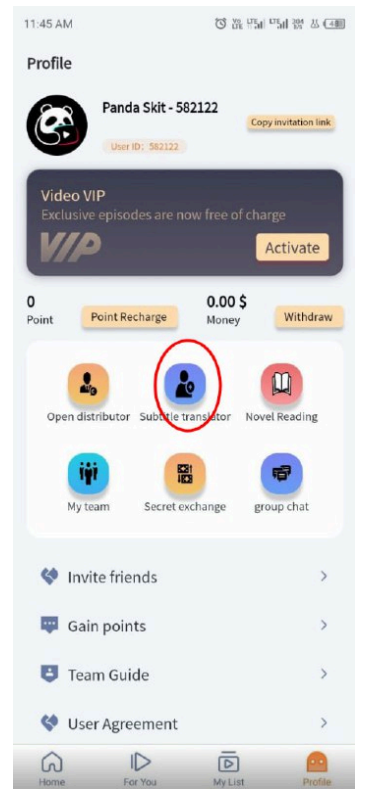

#### STEP 3: CLICK ON "MOBILE TRANSLATION OF SHORT DRAMAS"

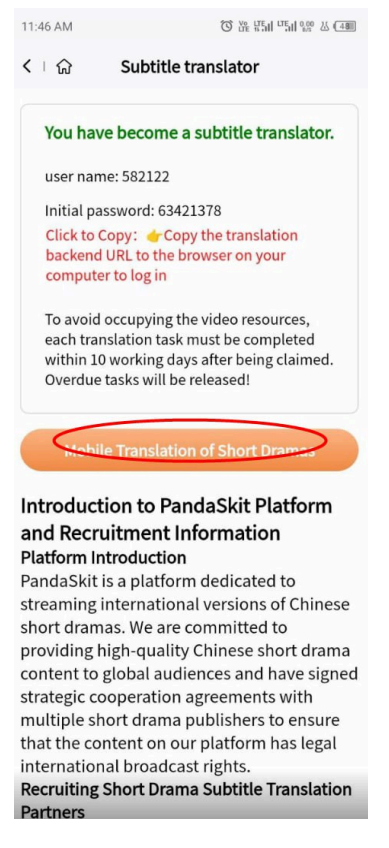

**STEP 4:** CLICK ON THE FIRST VIDEO, BUT IF THE VIDEO IS NOT UP TO 80 EPISODES CHOOSE THE NEXT ONE. THE NUMBER OF THE EPISODES IS ON THE TITLE, CHECK IT WELL

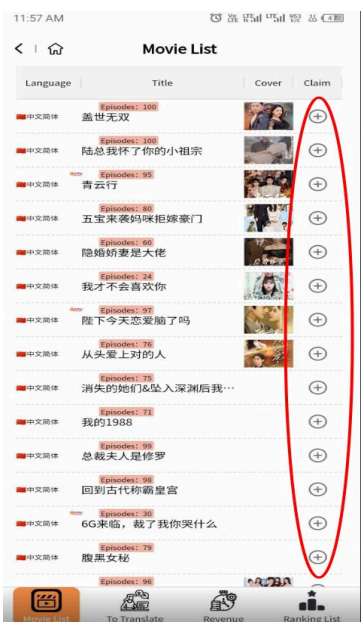

#### STEP 5: NOW CLAIM THE VIDEO YOU CHOSE

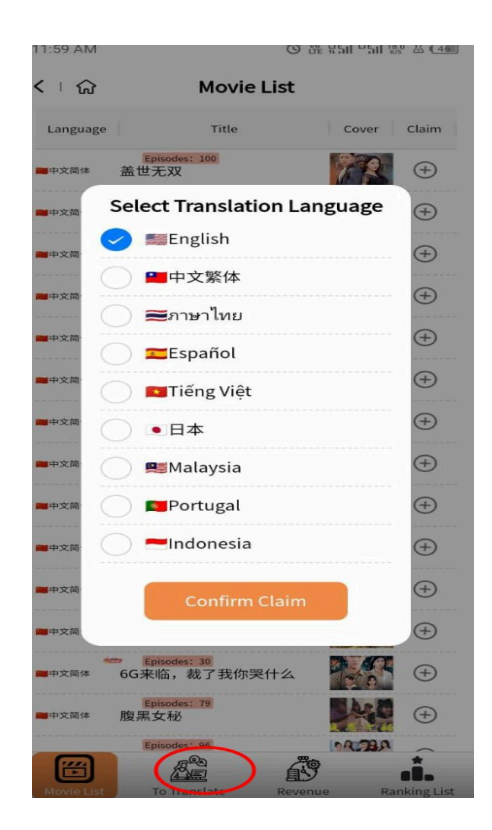

\*\* You can also click on another video which may be any number of episodes and claim it. \*\*

#### **IMPORTANT INFORMATION**

The reason why I said you should claim a video that's more than 80 episodes is that I just discovered that the platform seems to pay more for videos with more episodes compared to less episodes.

THE PLATFORM GIVES EVERY NEW USER ONE FREE PUBLISHING, SO IF YOU PUBLISH A VIDEO WHICH IS MORE THAN 80 EPISODES FOR FREE, YOU CAN EARN MORE THAN 20\$ BEFORE THE MONTH END. THEN YOU CAN WITHDRAW YOUR MONEY TO YOUR LOCAL BANK ACCOUNT.

THE FREE PUBLISHING WILL EXPIRE AFTER A MONTH

And the reason I suggested any number of episodes for the second video is because you are paying for publishing the second video. The payment to publish a video is based on how many episodes your video consists of.

For example, if you are to pay for a 30 episodes film and each episode costs 1\$ that means you are paying 30\$

THE PAID PUBLISH WILL KEEP EARNING FOR 5 YEARS

### Pandaskit Video Translation Process

STEP 1: GO TO YOUR PANDA SKIT APP AND CLICK ON "TO TRANSLATE"

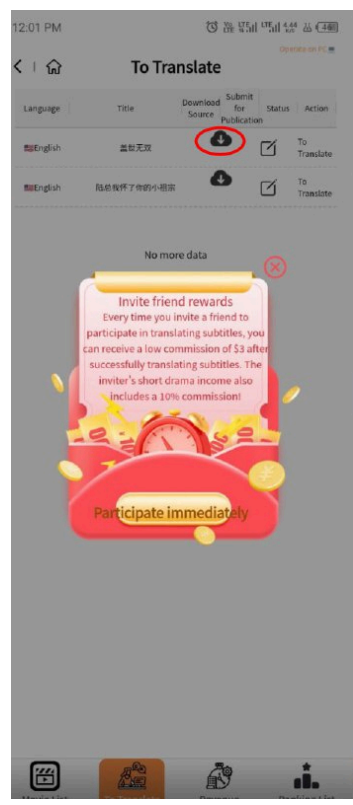

THEN CLICK ON THE INDICATED (DOWNLOAD SOURCE)

#### \*\*YOU SHOULD HAVE SOMETHING LIKE THIS

|            |         |                  | 10:14 AN                             | 10:14 AM 🖬 🌲 🌲       |                      |                                          | 88: W54 88: U54 89: # Cam |               |                         |    |               |
|------------|---------|------------------|--------------------------------------|----------------------|----------------------|------------------------------------------|---------------------------|---------------|-------------------------|----|---------------|
| 12:06 PM M |         |                  | 경 ಜ 만큼 마늘 것은 쓰 (그페)<br>Operate on PC |                      |                      | < 1 m                                    | 1                         | Dow           | nload                   |    | Operate on PC |
| < 1 分      |         | Do               | Download                             |                      |                      | Short Video S<br>Drama Episodes Download |                           |               | Subtitle/Video Subtitle |    |               |
| Drama      | Episode | Video<br>Downloa | Subti<br>ad U                        | tle/Video<br>pload l | Subtitle<br>Download | ID                                       |                           |               | opioad                  | 00 | winioau       |
| 2554       | 1       |                  | Ð                                    | -                    | Not Uploaded         | 1300                                     | 89                        | 1             | (†)                     | -  | Uploaded      |
| 2554       | 2       | (⊉)              | Ð                                    | -                    | Not Uploaded         | 1300                                     | 90                        | Ŀ             | Ð                       | -  | Uploaded      |
| 2554       | 3       | (↓)              | (f)                                  | -                    | Not Uploaded         | 1300                                     | 91                        | (4)           | (1)                     | -  | Uploaded      |
| 2554       | 4       | 4                | (f)                                  | -                    | Not Uploaded         | 1300                                     | 92                        | 4             | (f)                     | -  | Uploaded      |
| 2554       | 5       | 4                | æ                                    | -                    | Not Uploaded         | 1300                                     | 93                        | 난             | Ð                       | -  | Uploaded      |
| 2554       | 6       | 1                | æ                                    | -                    | Not Uploaded         | 1300                                     | 94                        | 4             | Ð                       | -  | Uploaded      |
| 2554       | 7       | (±)              | $(\overline{T})$                     | -                    | Not Uploaded         | 1300                                     | 95                        | $( \forall )$ | Ð                       | -  | Uploaded      |
| 2554       | 8       | 4                |                                      | -                    | Not Uploaded         | 1300                                     | 96                        | 4             | (f)                     | -  | Uploaded      |
| 2554       | 9       | 4                | (f)                                  | -                    | Not Uploaded         | 1300                                     | 97                        | Ŀ             | Ð                       | -  | Uploaded      |
| 2554       | 10      | 4                |                                      | -                    | Not Uploaded         | 1300                                     | 98                        | 4             | Ð                       | -  | Uploaded      |
| 2554       | 11      | 1                | æ                                    | -                    | Not Uploaded         | 1300                                     | 99                        | 4             | Ð                       | -  | Uploaded      |
| 2554       | 12      | 4                | (f)                                  | -                    | Not Uploaded         | 1300                                     | 100                       | 4             | Ð                       | -  | Uploaded      |
| 2554       | 13      | [↓]              | (f)                                  | -                    | Not Uploaded         |                                          |                           |               |                         |    |               |
| 2554       | 14      | (↓)              | $( \mathbf{f} )$                     | -                    | Not Uploaded         |                                          |                           | No mo         | ore data                |    |               |
| <b>E</b>   |         | (Allen           | ^                                    | 29                   |                      | Ē                                        |                           | AL AND A      | <i>6</i> 39             |    |               |
| Movie Li   | st      | To Translat      |                                      | Revenue              | Ranking List         | Movie L                                  | ist                       | To Translate  | Revenu                  | 10 | Ranking List  |

The down must indicate NO MORE DATA

**STEP 2:** SCROLL UP TO EPISODE 1 AND CLICK ON THE INDICATED DOWNLOAD BUTTON IN FRONT OF EPISODE 1

\*\*Now it should direct you to download straight, but if you find the video playing automatically please send a screenshot.

If the video is downloading send a screenshot as well.

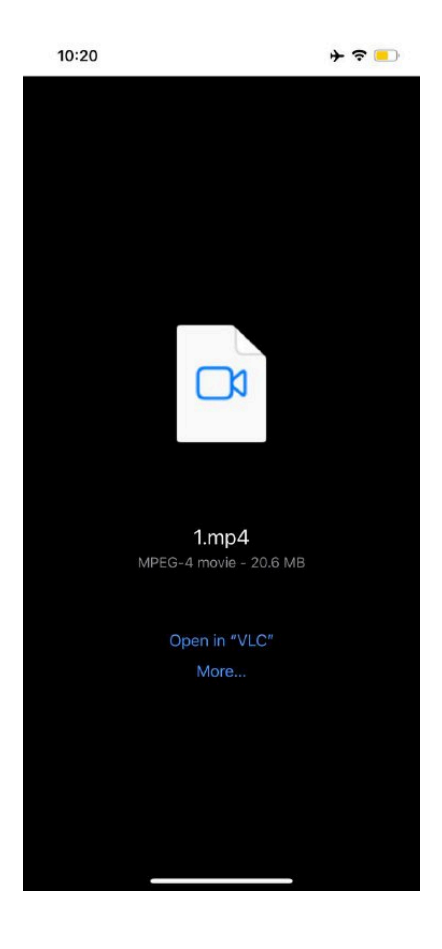

#### STEP 3: CAPCUT TRANSLATION - GO TO YOUR CAPCUT APP

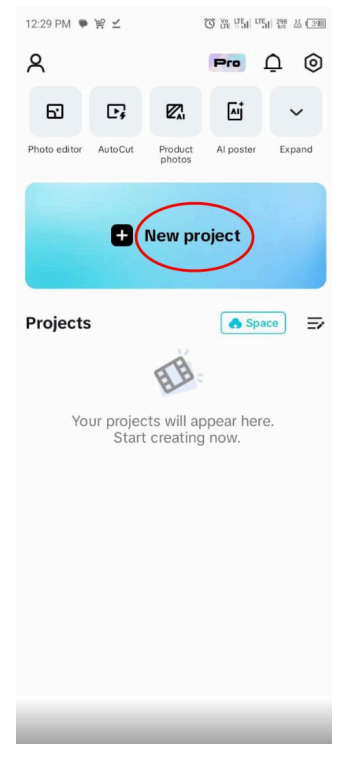

Click on 'New project'. The video you just downloaded should be the first video that you see . If that's correct let's continue.

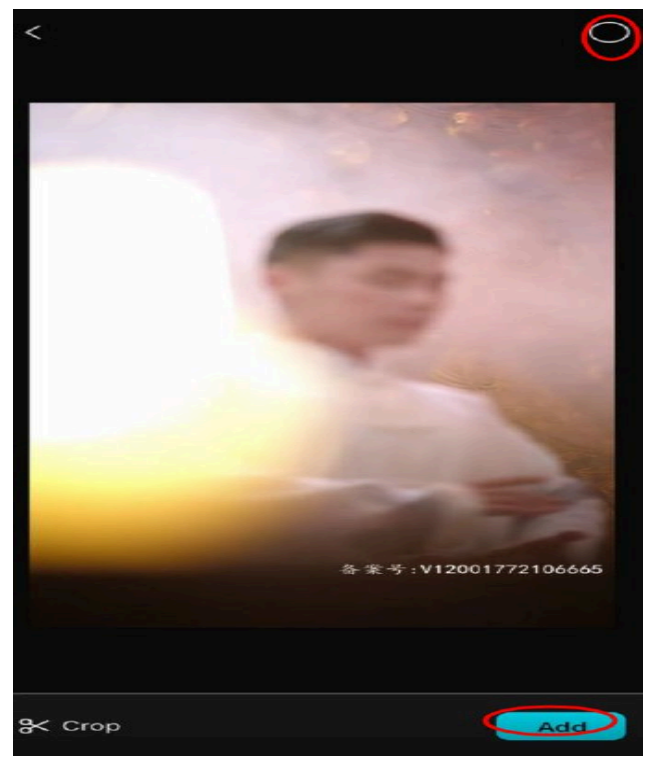

Select the video and click on add.

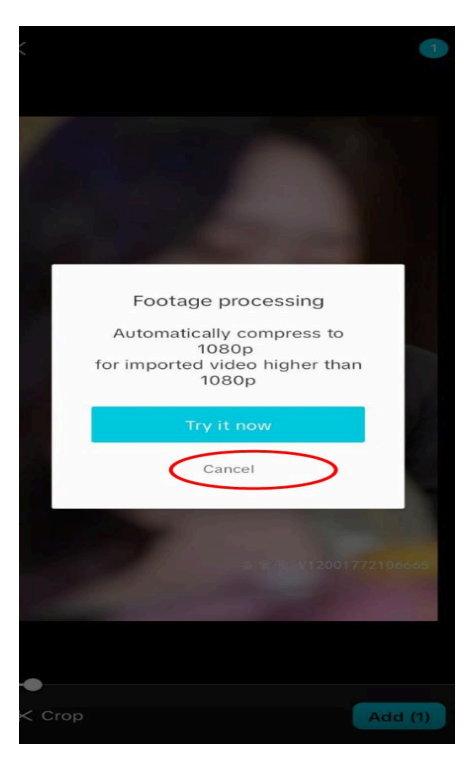

Cancel that if it brings it anyway.

#### STEP 4: CLICK ON CAPTION

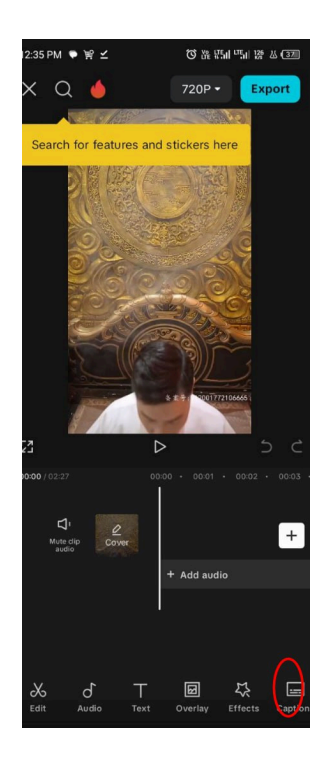

#### **STEP 5: USE THESE CAPCUT SETTINGS**

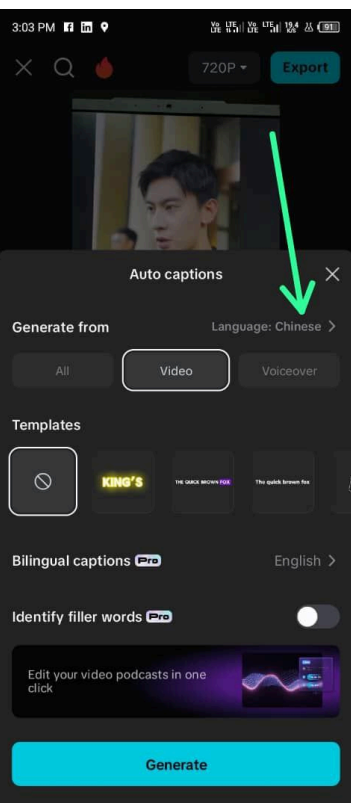

**STEP 6:** SELECT THE CHINESE TRANSLATION AND SELECT DELETE ALL, DELETE ALL CHINESE TRANSLATION

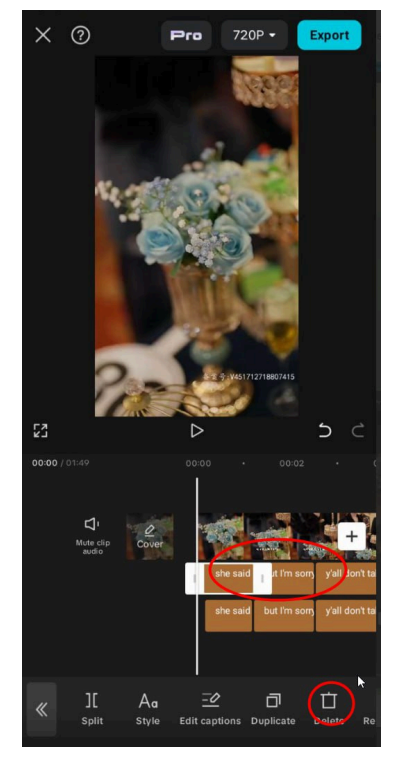

\*\*Now we have multiple translations, press the undo indicator. Press this until you have 1 English translation

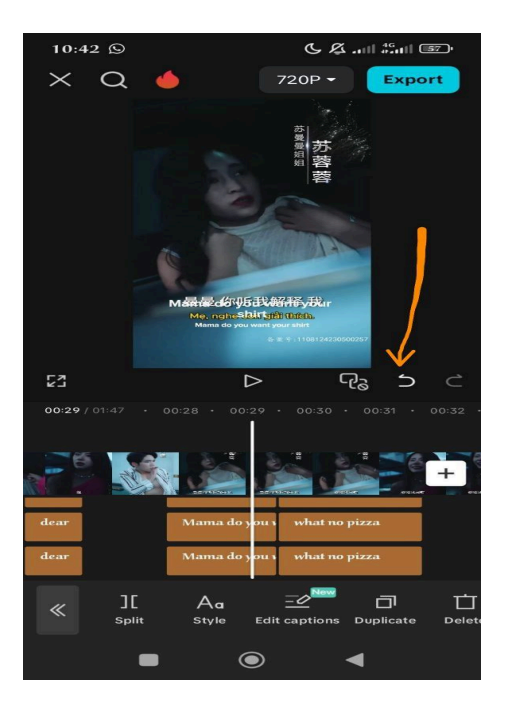

### STEP 7: EDIT THE VIDEO SIZE AND QUALITY

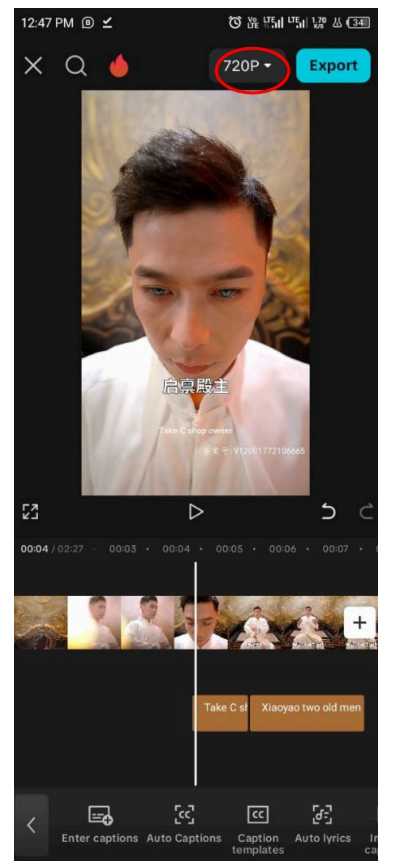

\*\*Click on the 720p

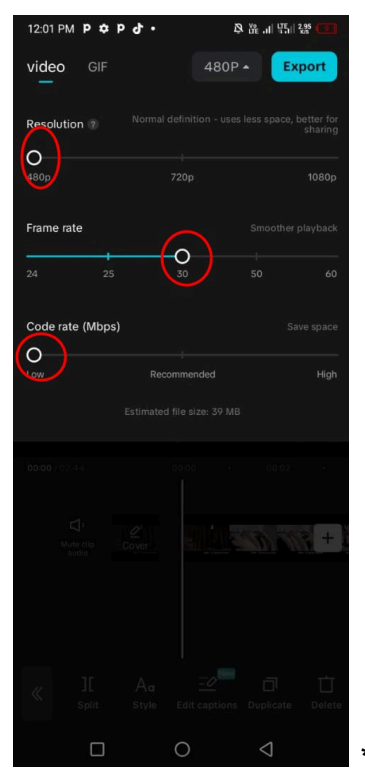

\*\*Let your settings be like this, some of us may have 25 as the

frame rate, it's okay

### STEP 8: NOW CLICK ON EXPORT

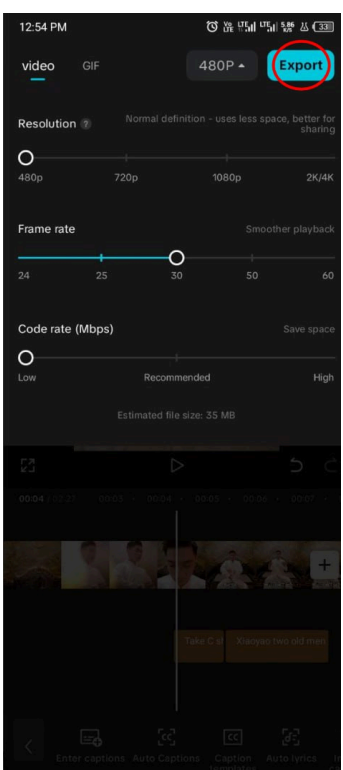

# Pandaskit Upload

**STEP 1:** GO TO THE PAGE WHERE WE DID THE DOWNLOAD. HOPE WE CAN FIND OUR WAY THERE

| ( ) 🞧                | r i     | D               | ownloa          | ad               |                      |
|----------------------|---------|-----------------|-----------------|------------------|----------------------|
| Short<br>Drama<br>ID | Episode | Video<br>Downlo | Subtit<br>ad Up | le/Video<br>load | Subtitle<br>Download |
| 2948                 | 1       | 4               | Ð               |                  | Not Uploaded         |
| 2948                 | 2       | 4               | æ               | 2.               | Not Uploaded         |
| 2948                 | 3       | ⇒               | Ð               |                  | Not Uploaded         |
| 2948                 | 4       | $(\checkmark)$  | Ð               |                  | Not Uploaded         |
| 2948                 | 5       | ⇒               | ⊕               |                  | Not Uploaded         |
| 2948                 | 6       | ⇒               | Ð               |                  | Not Uploaded         |
| 2948                 | 7       | ( <b>1</b> )    | ⊕               |                  | Not Uploaded         |
| 2948                 | 8       | 4               | Ð               | •                | Not Uploaded         |
| 2948                 | 9       | ( <b>1</b> )    | କ               |                  | Not Uploaded         |
| 2948                 | 10      | $\checkmark$    | Ð               | а.               | Not Uploaded         |
| 2948                 | 11      | 4               | ଳ               | -                | Not Uploaded         |
| 2948                 | 12      | ⊮               | ⊕               | -                | Not Uploaded         |
| 2948                 | 13      | ⊮               | କ               | -                | Not Uploaded         |
| 2948                 | 14      | $( \forall )$   | Ð               | -                | Not Uploaded         |
| 1                    |         |                 | 1               | ð                | <b></b>              |

#### **STEP 2:** CLICK SUBTITLE / VIDEO FILE

| < । G                                                        | 1                                                              | D                                                                                                    | ownloa                                                                                                    | d                                                       | Operate on Pt                                                                                  |  |  |  |  |
|--------------------------------------------------------------|----------------------------------------------------------------|----------------------------------------------------------------------------------------------------|----------------------------------------------------------------------------------------------------|---------------------------------------------------------|------------------------------------------------------------------------------------------------|--|--|--|--|
| Short<br>Drama<br>ID                                         | Episode                                                        | Video<br>Downlo                                                                                        | Subtitle<br>ad Upl                                                                                              | e/Video<br>oad                                          | Subtitle<br>Download                                                                           |  |  |  |  |
| 2948                                                         | 1                                                              | ৶                                                                                                    | $(\mathcal{F})$                                                                                                 |                                                         | Not Uploaded                                                                                   |  |  |  |  |
| 2948                                                         | 2                                                              | ৶                                                                                                    | କ                                                                                                    | •                                                       | Not Uploaded                                                                                   |  |  |  |  |
| 2948                                                         | 3                                                              | (4)                                                                                                    | <b>A</b>                                                                                                    |                                                         | Not Uploaded                                                                                   |  |  |  |  |
| 2948                                                         | 5                                                              | Subtitle                                                                                               | /Video                                                                                                    | Uploa                                                   | ad                                                                                             |  |  |  |  |
| 2340                                                         |                                                                | elect Si                                                                                               | btitle/V                                                                                                    | ideo E                                                  | ile                                                                                            |  |  |  |  |
| 2948                                                         | Diese                                                          | suplaad                                                                                                | translat                                                                                                    |                                                         | oaded                                                                                          |  |  |  |  |
| 2948                                                         | files o                                                        | e upload<br>r videos                                                                                   | with trans                                                                                                    | ed sub<br>hslated                                       | l <sub>oaded</sub>                                                                             |  |  |  |  |
| 2310                                                         | subtitles according to the                                     |                                                                                                    |                                                                                                    |                                                         |                                                                                                |  |  |  |  |
|                                                              | specifications, ensuring each                                  |                                                                                                    |                                                                                                    |                                                         |                                                                                                |  |  |  |  |
| 2948                                                         | specif                                                         | fications                                                                                              | , ensurin                                                                                                    | g each                                                  | oaded                                                                                          |  |  |  |  |
| 2948                                                         | specif<br>episo<br>Subti                                       | fications<br>de is con<br>tle forma                                                                    | , ensurin<br>rectly ma                                                                                          | g each<br>atched                                        | e oaded                                                                                        |  |  |  |  |
| 2948<br>2948                                                 | specif<br>episo<br>Subtit<br>forma                             | fications<br>de is con<br>tle forma<br>it: MP4,                                                        | , ensurin<br>rectly ma<br>ts: VTT, S<br>MOV(Sin                                                                 | g each<br>atched<br>SRT. Vio                            | l oaded<br>deo<br>a oaded                                                                      |  |  |  |  |
| 2948<br>2948                                                 | specifi<br>episo<br>Subtiti<br>forma<br>shoul                  | fications<br>de is con<br>tle forma<br>it: MP4,<br>d not exe                                           | , ensurin<br>rectly ma<br>nts: VTT, S<br>MOV(Sin<br>ceed 40M                                                    | g each<br>atched<br>SRT. Vie<br>Igle file<br>IB)        | l oaded<br>deo<br>a oaded                                                                      |  |  |  |  |
| 2948<br>2948<br>2948                                         | specifi<br>episo<br>Subtiti<br>forma<br>shoul                  | fications<br>de is con<br>tle forma<br>at: MP4,<br>d not exe                                           | , ensurin<br>rectly ma<br>ts: VTT, S<br>MOV(Sin<br>ceed 40M                                                     | g each<br>atched<br>SRT. Vio<br>Igle file<br>IB)        | l oaded<br>deo<br>a oaded<br>oaded                                                             |  |  |  |  |
| 2948<br>2948<br>2948<br>2948                                 | specif<br>episo<br>Subtit<br>forma<br>shoul                    | fications<br>de is con<br>tle forma<br>at: MP4,<br>d not exe<br>Con                                    | , ensurin<br>rectly ma<br>ats: VTT, S<br>MOV(Sin<br>ceed 40M                                                    | g each<br>atched<br>SRT. Vio<br>gle file<br>IB)<br>oad  | e oaded<br>deo<br>a oaded<br>oaded<br>oaded                                                    |  |  |  |  |
| 2948<br>2948<br>2948<br>2948                                 | specif<br>episo<br>Subtit<br>forma<br>shoul                    | fications<br>de is con<br>tle forma<br>nt: MP4,<br>d not exe<br>Con                                    | , ensurin<br>rectly ma<br>nts: VTT, S<br>MOV(Sin<br>ceed 40M                                                    | g each<br>atched<br>SRT. Vio<br>agle file<br>IB)<br>oad | deo<br>a oaded<br>oaded<br>oaded                                                               |  |  |  |  |
| 2948<br>2948<br>2948<br>2948<br>2948                         | specifiepiso<br>Subtiti<br>forma<br>shoul                      | fications<br>de is con<br>tle forma<br>at: MP4,<br>d not exe<br>Con                                    | , ensurin<br>rectly ma<br>sts: VTT, S<br>MOV(Sin<br>ceed 40M                                                    | g each<br>atched<br>SRT. Vio<br>agle file<br>(B)        | deo<br>a oaded<br>oaded<br>oaded<br>oaded<br>Not Uploaded                                      |  |  |  |  |
| 2948<br>2948<br>2948<br>2948<br>2948<br>2948<br>2948         | specifi<br>episo<br>Subtit<br>forma<br>shoul                   | fications,<br>de is con<br>tle forma<br>it: MP4,<br>d not exe<br>Con                                   | , ensurin,<br>rectly ma<br>tts: VTT, S<br>MOV(Sin<br>ceed 40M<br>firm Uple                                      | g each<br>atched<br>SRT. Vio<br>gle file<br>IB)         | deo<br>aded<br>aded<br>aded<br>aded<br>aded<br>aded<br>aded<br>a                               |  |  |  |  |
| 2948<br>2948<br>2948<br>2948<br>2948<br>2948<br>2948         | specifi<br>episo<br>Subtit<br>forma<br>shoul<br>11<br>12<br>13 | fications<br>de is con<br>tle forma<br>at: MP4,<br>d not exe<br>Con                                    | ensurin,<br>rectly ma<br>ats: VTT, S<br>MOV(Sin<br>ceed 40M                                                     | g each<br>atched<br>SRT. Vio<br>agle file<br>(B)        | deo<br>oaded<br>oaded<br>oaded<br>oaded<br>oaded<br>Not Uploaded<br>Not Uploaded               |  |  |  |  |
| 2948<br>2948<br>2948<br>2948<br>2948<br>2948<br>2948<br>2948 | specific<br>episo<br>Subtin<br>forma<br>shoul                  | fications<br>de is con<br>tle forma<br>it: MP4,<br>d not exe<br>Con<br>(U)<br>(U)<br>(U)               | ensurin,<br>rectly ma<br>ats: VTT, S<br>MOV(Sim<br>ceed 40M<br>firm Uplo<br>firm Uplo<br>firm Uplo<br>firm Uplo | oad                                                     | deo<br>aded<br>aded<br>aded<br>aded<br>aded<br>aded<br>aded<br>a                               |  |  |  |  |
| 2948<br>2948<br>2948<br>2948<br>2948<br>2948<br>2948<br>2948 | specific episo<br>Subtiti<br>forma<br>shoul                    | fications<br>de is con<br>tle forma<br>tt: MP4,<br>d not exc<br>Con<br>(U)<br>(U)<br>(U)<br>(U)<br>(U) | ensurin,<br>rectly ma<br>this: VTT, S<br>MOV(Sin<br>ceed 40M<br>firm Uple<br>G<br>G<br>G<br>G                   | ge each<br>atched<br>atched<br>ggle file<br>B)          | deo<br>deo<br>oaded<br>oaded<br>oaded<br>oaded<br>Not Uploaded<br>Not Uploaded<br>Not Uploaded |  |  |  |  |

STEP 3: SELECT MEDIA PICKER OR ANY SOURCE YOUR OWN VIDEOS USE TO SAVE

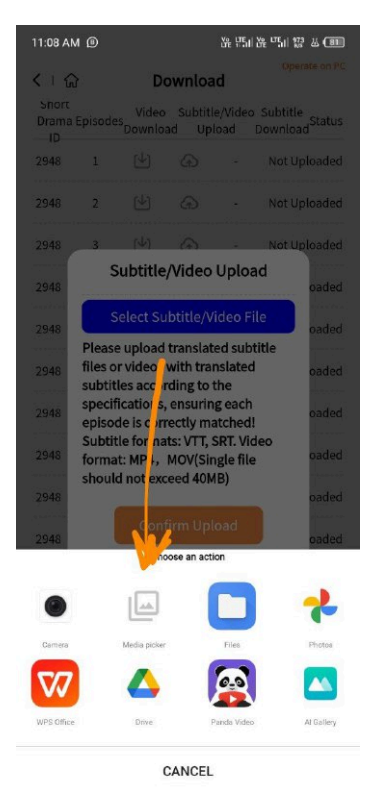

\*\* Select the video you translate, it must be saved with a name that starts with Lv. But it's always the first video that you should also see though.

STEP 4: CLICK CONFIRM UPLOAD

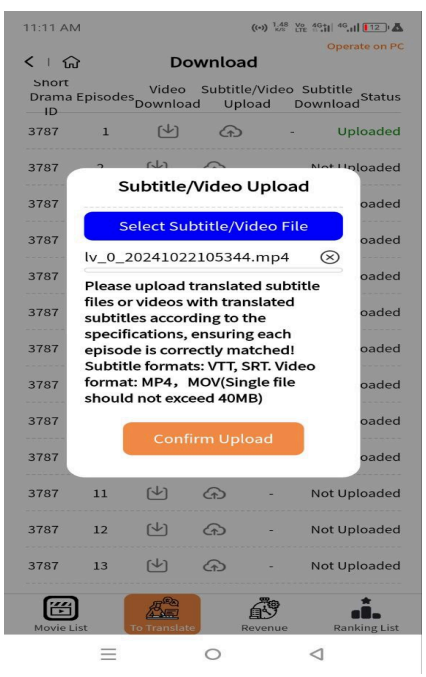

#### STEP 5: CONFIRM THAT IT UPLOADED

| < 1 6            | 1        | Do           | wnload               |               | Operate on Po      |
|------------------|----------|--------------|----------------------|---------------|--------------------|
| Short<br>Drama I | D Episod | es Download  | Subtitle/<br>d Uploa | Video<br>ad E | Subtitle<br>Status |
| 5685             | 1        | ( <b>1</b> ) | Ð                    | -             | Uploaded           |
| 5685             | 2        | 4            | Ð                    | -             | Not Uploaded       |
| 5685             | з        | 4            | ⊕                    | -             | Not Uploaded       |
| 5685             | 4        | 4            | ⊕                    | -             | Not Uploaded       |
| 5685             | 5        | 4            | Ð                    | -             | Not Uploaded       |
| 5685             | 6        | 4            | ⊕                    | -             | Not Uploaded       |
| 5685             | 7        | 4            | ⊕                    | -             | Not Uploaded       |
| 5685             | 8        | 4            | Ð                    | -             | Not Uploaded       |
| 5685             | 9        | 4            | ⊕                    | -             | Not Uploaded       |
| 5685             | 10       | 4            | ⊕                    | -             | Not Uploaded       |
| 5685             | 11       | 4            | Ð                    | -             | Not Uploaded       |
| 5685             | 12       | 4            | ⊕                    | -             | Not Uploaded       |
| 5685             | 13       | 4            | ⊕                    | -             | Not Uploaded       |
| 5685             | 14       | 4            | Ð                    | -             | Not Uploaded       |
| 5685             | 15       | 4            | Ð                    | -             | Not Uploaded       |
| Ē                | 1        | AL REAL      | 6                    | To a          | -1                 |

#### STEP 6: CLICK ON SUBMIT FOR PUBLICATION

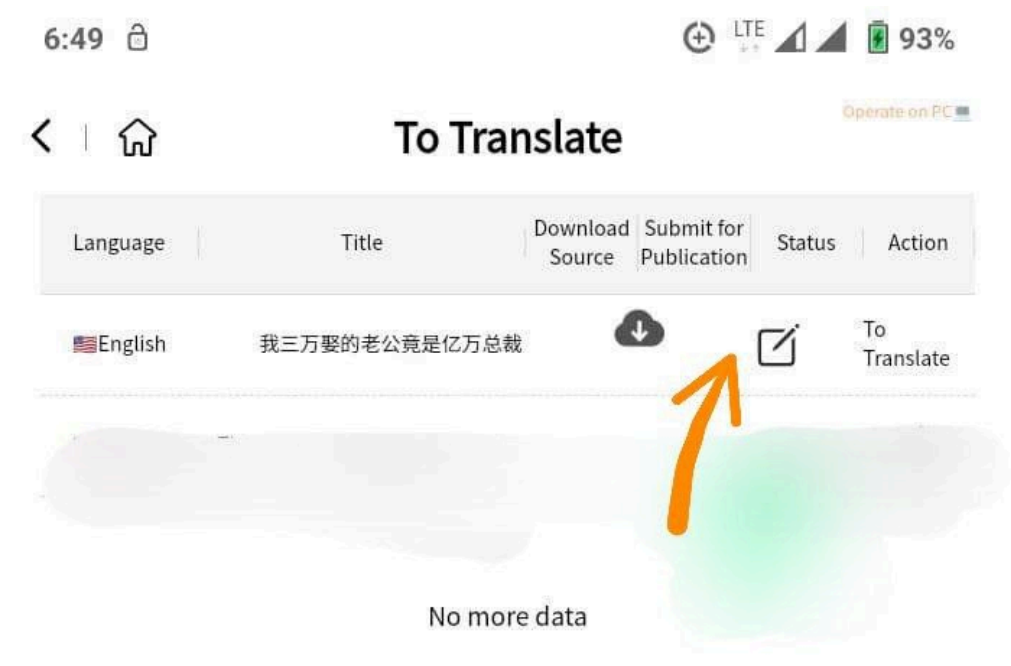

\*\*That is the submit for publication box

STEP 7: CLICK THE CONTRACT, READ, AND SUBMIT

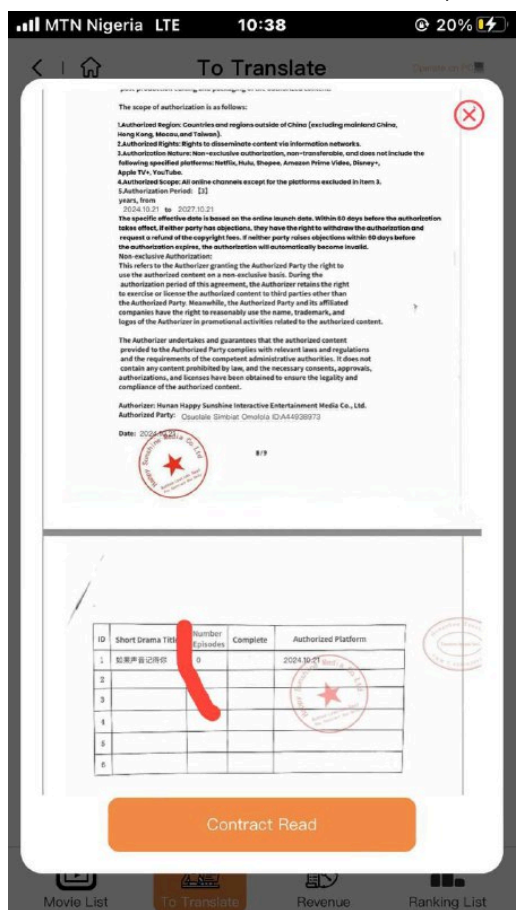

Click the contract read and submit it. The video will be under review and within a few minutes it will be approved. Then it will indicate success. Then you start earning money the next day.

### NOTIFICATION FOR IPHONE USERS

Now to the issue of iOS, a few iOS uploaded successfully but a majority didn't.

Check the MB size of the video then try to compress it with an app called Panda video compressor or if you have any other video compressor.

Another way is I will chat up an iPhone user who uploaded successfully to enlighten us So that is the full process of the project

DOWNLOAD

- TRANSLATE
- UPLOAD.

Do that to all the episodes 1 after the other then after you complete all the episodes.

### Click on submit for publication

THE END.